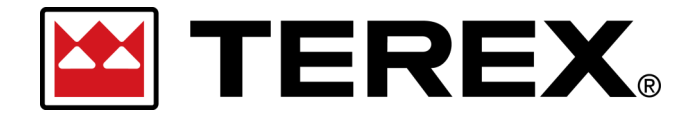

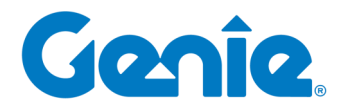

# Terex Online Parts Store | User Guide

CX Commerce

*Technical Publications—Tutorials Publication Date: August 2023 Rev. F* 

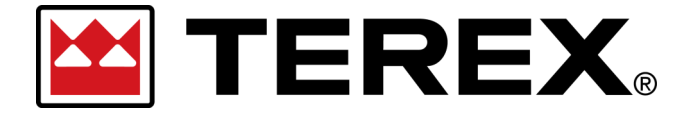

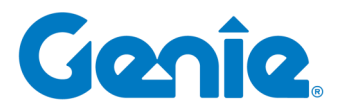

# Terex Online Parts Store | User Guide

# **Table of Contents**

| CHAPTER TITLE               | PAGE |
|-----------------------------|------|
| Version History             | 3    |
| Customer Orders             | 4    |
| A. Navigating eCommerce     | 5    |
| 1. Customer Profile         | 6    |
| 2. Search Options           | 8    |
| 3. Category Navigation      | 9    |
| 4. Quick Order              | 10   |
| 5. Interactive Parts Manual | 13   |
| 6. Shopping Cart            | 15   |
| B. Place an Order           | 17   |
| 1. Select Order Priority    |      |
| 2. Shipping and Billing     | 19   |
| 4. Shipping Instructions    | 20   |
| 5. Payment Details          | 21   |
| 6. Order Notes              | 21   |
| 7. Place Order              | 22   |

**Disclaimer**: Images displayed throughout this document may not relfect actual website experience and are used for demonstrative purposes only.

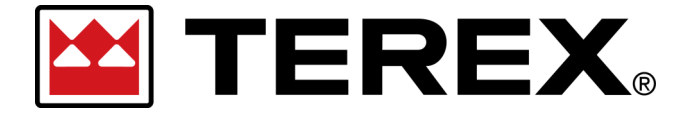

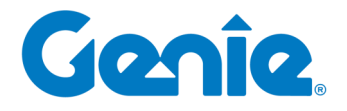

# Terex Online Parts Store | User Guide

## **Revision History**

| Revision | Date          | Notes                                                                                                    | Revised by |
|----------|---------------|----------------------------------------------------------------------------------------------------|------------|
| A        | 2020-Apr      | Initial Release                                                                                                    | Alicia H.  |
| В        | 2021-May      | Updated for UI Changes                                                                                                    | Andre F.   |
| С        | 2021-July     | Revised document content for customer users                                                                                      | Andre F.   |
| D        | 2021-October  | Revised screenshots and text                                                                                                    | Blake D.   |
| E        | 2022-November | Updated images, personal information removed and add-<br>ed disclaimer                                                           | Joanna L.  |
| F        | 2023-August   | Updated images and general verbiage, revised section B:<br>Placing an Order with new checkout flow, redefined Order<br>Priority. | Joanna L.  |

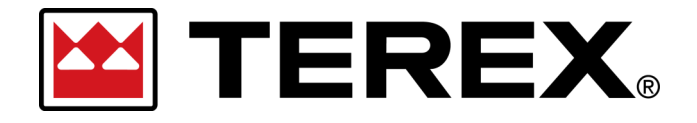

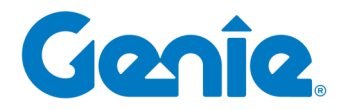

# **Customer Orders**

- 1. Customer Profile
- 2. Search Options
- 3. Category Navigation
- 4. Quick Order
- 5. Interactive Parts Manuals

6. Shopping Cart

- 1. Select Order Priority
- 2. Shipping and Billing
- 3. Shipping Instructions
- 4. Payment Details
- 5. Order Notes
- 6. Place Order

A. Navigating eCommerce

B. Placing an Order

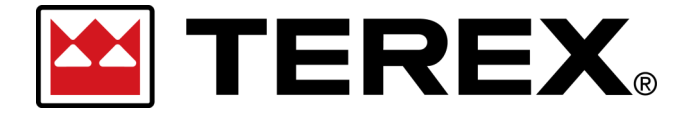

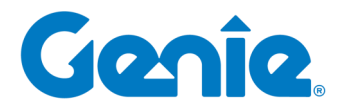

**Terex Online Parts Store | User Guide** Customer Orders in eCommerce

## A. Navigating eCommerce

After launching eCommerce as the customer, it will take you to the homepage of the site as how the customer would view the page. From this page you can navigate to:

- 1. Customer Profile
- 2. Search Options
- 3. Category Navigation
- 4. Quick Order: Manual Entry and Bulk Upload
- 5. Interactive Parts Manuals
- 6. Shopping Cart

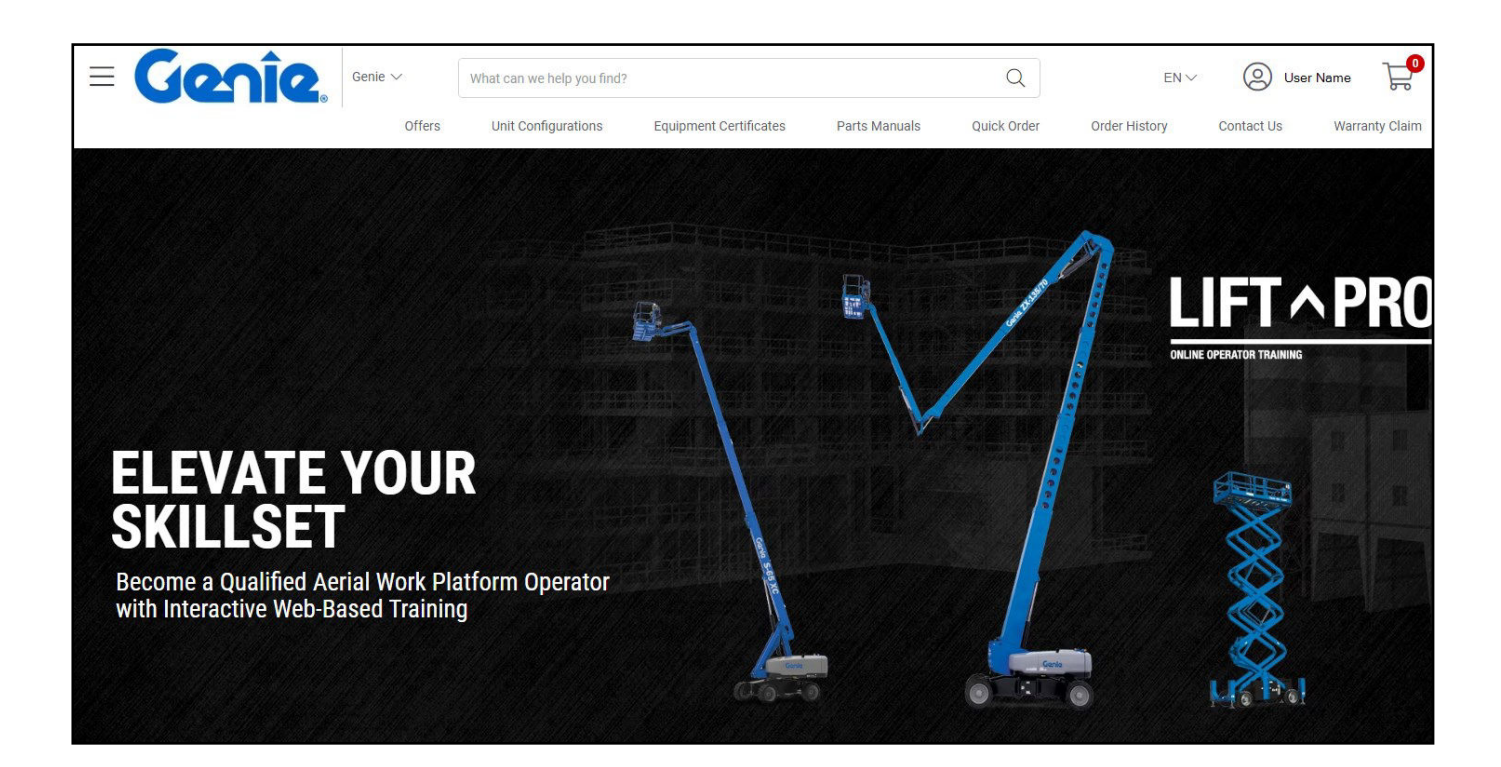

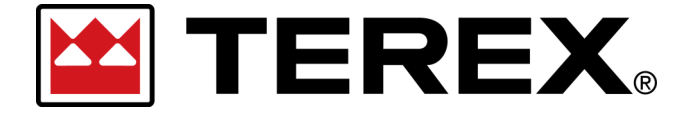

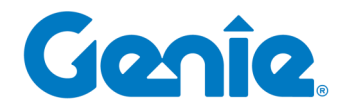

**Terex Online Parts Store | User Guide** Customer Orders in eCommerce

### **1. Customer Profile**

| Step | Action                                                                                                    |
|------|----------------------------------------------------------------------------------------------------|
|      | A customer or logged-in agent can view more information under the customer's eCommerce profile.                          |
| 1    | Click on the User Icon or User Name. Select the appropriate business unit.<br>It is in the top right corner of the page. |

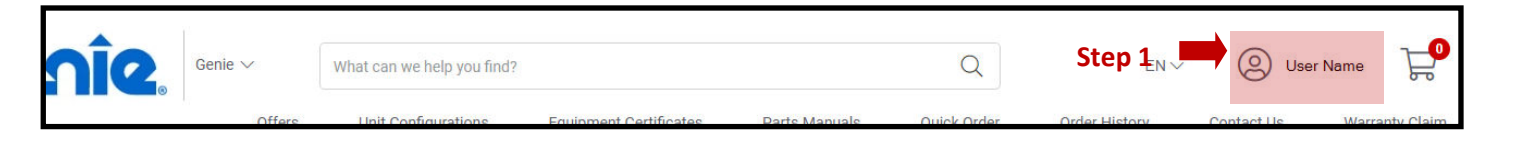

| Step              | tep Action                                                                              |                                                        |               |           |          |  |
|-------------------|-----------------------------------------------------------------------------------------|--------------------------------------------------------|---------------|-----------|----------|--|
|                   | A pop-up window<br>Account Deta<br>Order History<br>Shopping List<br>Returns<br>Log Out | v appears. Select one of the followi<br>ails<br>Y<br>t | ng sub links: |           |          |  |
| 2                 | Click on the Acco                                                                       | ount Details link.                                     |               |           |          |  |
| we help you find? |                                                                                         | Q                                                      | EN 🗸          | User Name | F.       |  |
| nfigurations      | Equipment Certificates                                                                  | MY ACCOUNT                                             |               | Step 2 🗙  | ty Claim |  |
|                   |                                                                                         |                                                        | 🌣 Account     | t Details |          |  |
|                   |                                                                                         | User                                                   | 🕑 Order H     | listory   |          |  |
|                   |                                                                                         | user@name.com                                          | 📕 Shoppir     | ng List   | RU       |  |
|                   |                                                                                         | Logout                                                 | C Returns     |           |          |  |
|                   | Date: Septem                                                                            | ber 20, 2023   REV F                                   | Pa            | age 6     |          |  |

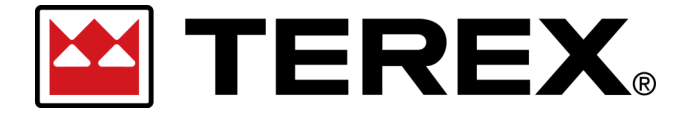

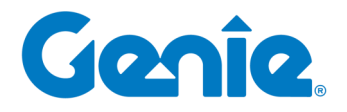

**Terex Online Parts Store | User Guide** Customer Orders in eCommerce

U

| Step                                                                                               |                                                                                                    | Action                                          |                   |
|----------------------------------------------------------------------------------------------------|----------------------------------------------------------------------------------------------------|-------------------------------------------------|-------------------|
| Лу Accoun                                                                                          | The available sub-links within<br>Account Details<br>Address Book<br>Default Address<br>Addresses for this Account<br>My Account Contacts<br>My Order History<br>My Invoice History<br>Orders Pending Approva<br>Orders Pending Payment<br>My Scheduled Orders<br>My Shopping List | n the <b>My Account</b> page are:<br>nt         |                   |
| ccount Details                                                                                     | ⊺22 Edit                                                                                                    | Address Book                                    | + Add New Address |
| ime:                                                                                               |                                                                                                    | Default Addresses<br>Addresses for this Account | +<br>+            |
| I <b>y Account Contacts</b><br>ew Account Contacts<br>I <b>y Order History</b><br>ew Order History | My Account Contacts<br>View Account Contacts<br>My Order History<br>View Order History<br>My Invoice History                                                                                                    |                                                 |                   |
| y Invoice History<br>ew Invoice History                                                            | View Invoice History Orders Pending Approval View Orders Pending Approval Orders Pending Payment View Orders Pending Payment                                                                                                    |                                                 |                   |
|                                                                                                    | My Scheduled Orders<br>View Scheduled Orders<br>My Shopping List<br>View Shopping List                                                                                                    |                                                 |                   |

1

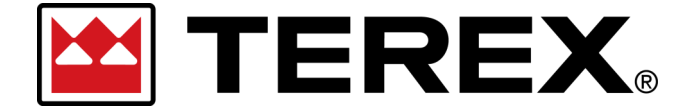

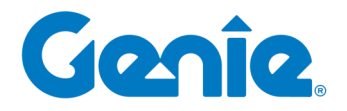

Terex Online Parts Store | User Guide

Customer Orders in eCommerce

#### 2. Search Options

To search for a part or item within eCommerce, a customer can search by **Part Number** or

| Step | Action                                                                        |
|------|-------------------------------------------------------------------------------|
| 1    | Click in the Search field to search for the desired part number and keywords. |

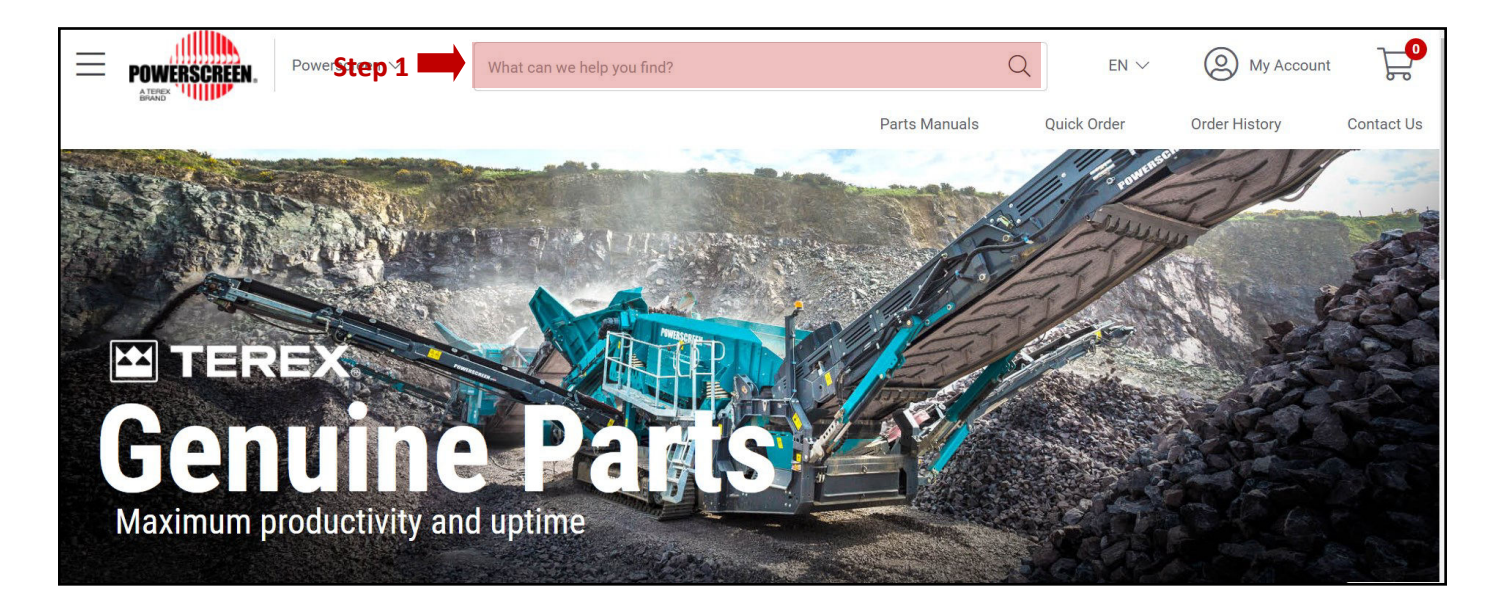

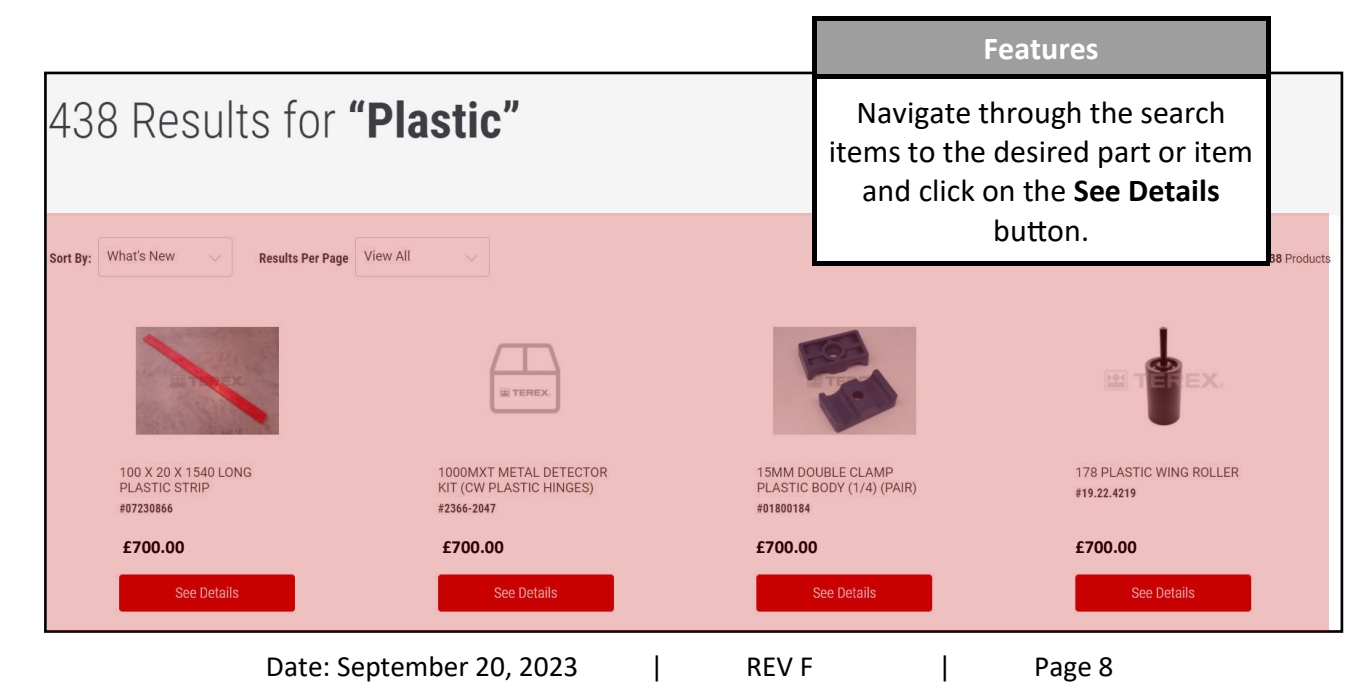

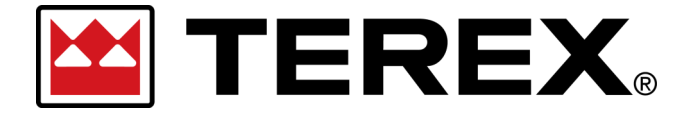

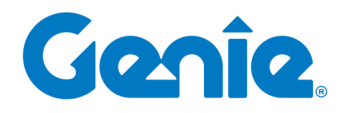

**Terex Online Parts Store | User Guide** Customer Orders in eCommerce

#### 3. Category Navigation

A customer can navigate or search for parts or items by browsing categories within eCommerce on the **Browse by Category** drop-down.

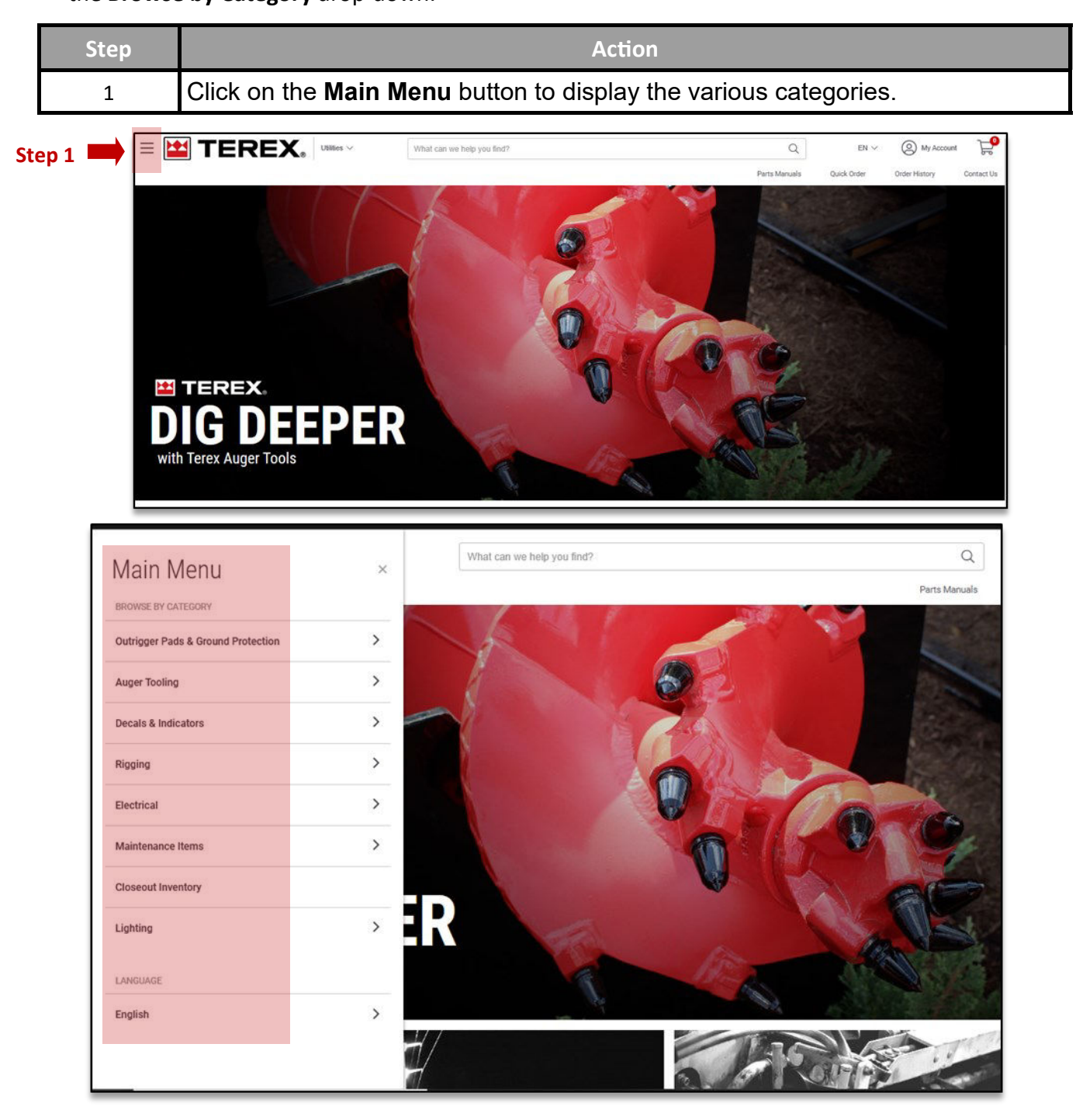

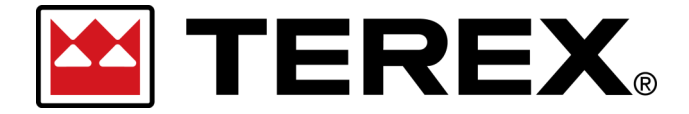

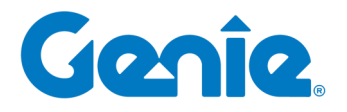

**Terex Online Parts Store | User Guide** Customer Orders in eCommerce

### 4. Quick Order

When a customer needs to add multiple items to their shopping cart and has a list of part numbers, the Quick Order page allows for faster order entry.

On this page there are two methods available — <u>Manual Form</u> entry and the <u>Bulk Upload tool</u>. Using the Bulk Upload template (Excel) allows for the list of Part # and Quantities needed to be added quickly in the spreadsheet and then loaded directly to the form.

| Step | Action                                                             |  |  |  |  |  |  |
|------|--------------------------------------------------------------------|--|--|--|--|--|--|
|      | ere are two ways to enter information within the Quick Order link: |  |  |  |  |  |  |
|      | Manual Entry                                                       |  |  |  |  |  |  |
|      | Bulk Upload                                                        |  |  |  |  |  |  |
| 1    | Click on the <b>Quick Order</b> link.                              |  |  |  |  |  |  |

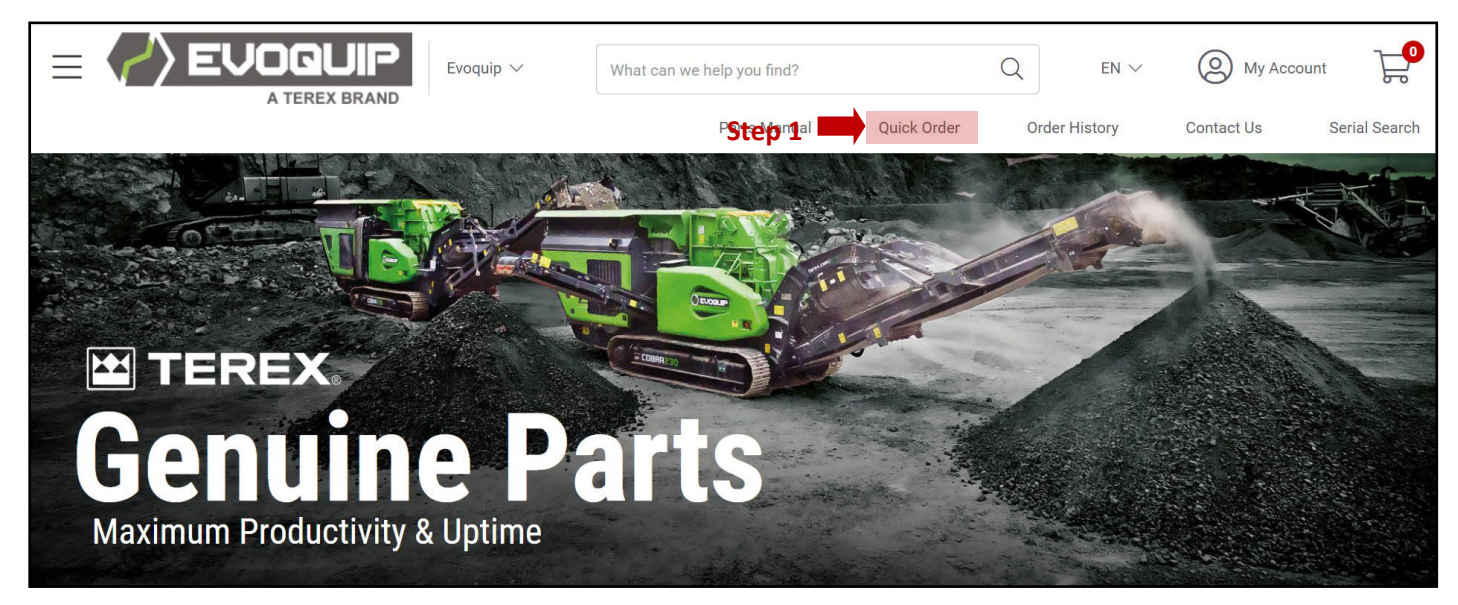

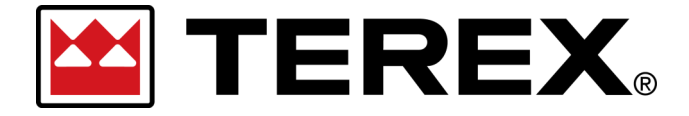

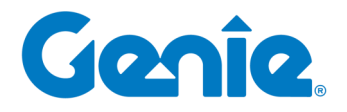

**Terex Online Parts Store | User Guide** Customer Orders in eCommerce

| Step   | Action                                                                                                    |  |  |  |
|--------|----------------------------------------------------------------------------------------------------|--|--|--|
| 1      | For a <b>Manual Entry</b> within Quick Order, a customer can enter multiple parts to search and order within the given table on eCommerce. |  |  |  |
| 2      | ype a keyword or a part number in the <b>Item Number</b> field.                                                                            |  |  |  |
| 3      | Select the desired part or item using keyboard or mouse click.                                                                             |  |  |  |
| 4      | Enter the desired quantity in the <b>Quantity</b> field.                                                                                   |  |  |  |
| Option | The <b>+Add Row</b> button enables additional rows for parts or items.                                                                     |  |  |  |
| 5      | Click on the Add to Cart button when finished.                                                                                             |  |  |  |

Parts Manuals

Quick Order

Order History

Contact Us

Serial Search

| Quick Orc<br>Step 2                                                    | Manual Entry<br>Enter your part numbers and quantities in the form<br>All prices are shown as List Price - Any applicable disco<br>Step 4 | unts will be reflected in your Shopping Cart.                                                                                                    |
|------------------------------------------------------------------------|----------------------------------------------------------------------------------------------------|----------------------------------------------------------------------------------------------------|
| Item Number                                                            | Quantity UOM Description                                                                                                    | List Price Availability<br>m Remove<br>m Remove                                                                                                    |
| Optional<br>Add Row                                                    |                                                                                                    | iii Remove                                                                                                    |
| Add to Cart<br>Bulk Upload<br>Select a file to upload or <u>downlo</u> | ead a Sample Template to create your order.                                                                                               | Instructions:<br>1. Download the Sample Template.<br>2. Do not alter row 1.<br>3. In rows 2+, enter Item Numbers in column A and Quantity in column B.<br>4. Save and unload as XLSX file format. (only XLSX format is accepted) |

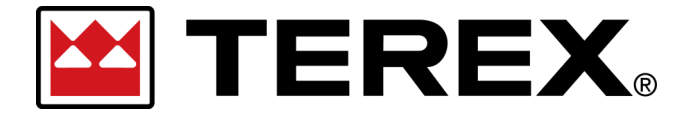

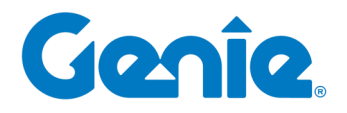

**Terex Online Parts Store | User Guide** Customer Orders in eCommerce

| Step |                                                                                                    |
|------|----------------------------------------------------------------------------------------------------|
| 1    | For a <b>Bulk Upload</b> within Quick Order, a customer can enter multiple parts on an exterior excel template on their computer to upload to eCommerce for ordering. |
| 2    | Click on the <b>download a Sample Template</b> link to download this excel template.                                                                                  |
| 3    | Within the excel spreadsheet, <u>do not alter row 1</u> .<br>Enter item and part numbers in rows 2+, Column A, and enter the quantity of these<br>items in Column B.  |
| 4    | When complete, save in .xlsx file format.                                                                                                    |
| 5    | Click on the <b>Browse</b> button to upload the saved .xlsx file.                                                                                                    |
| 6    | Click on the <b>Upload</b> button to complete the bulk upload of the quick order.                                                                                     |

| Quick Or                                             | der All pr                 | <b>ual Entry</b><br>r your part numl<br>rices are shown | Once downlo<br>plate file can<br>use without<br>load it ag | Note<br>oaded — this tem-<br>be saved for future<br>needing to down-<br>gain each time.               | Quick Order                             | Order History           | Contact Us | Serial Search |
|------------------------------------------------------|----------------------------|---------------------------------------------------------|------------------------------------------------------------|----------------------------------------------------------------------------------------------------|-----------------------------------------|-------------------------|------------|---------------|
| Item Number                                          | Quantity                   | UOM                                                     | Description                                                | List Price                                                                                            | Availability                            |                         |            |               |
|                                                      | 1                          |                                                         |                                                            |                                                                                                    |                                         | 🕅 Remove                |            |               |
|                                                      | 1                          |                                                         |                                                            |                                                                                                    |                                         | 🕅 Remove                |            |               |
|                                                      | 1                          |                                                         |                                                            |                                                                                                    |                                         | 🕅 Remove                |            |               |
|                                                      | 1                          |                                                         |                                                            |                                                                                                    |                                         | 🕅 Remove                |            |               |
| + Add Row                                            |                            |                                                         |                                                            |                                                                                                    |                                         |                         |            |               |
| Add to Cart                                          | Step                       | Cancel                                                  |                                                            |                                                                                                    |                                         |                         |            |               |
| Bulk Upload<br>Select a file to upload or <u>dow</u> | nload a Sample Tem<br>Brow | n <u>plate</u> to creat                                 | e your order.<br>Upload                                    | Instructions:<br>1. Download the Samp<br>2. Do not alter row 1.<br>tep 5 & 6 3. In rows 2+ enter ther | le Template.<br>m Numbers in column A a | nd Quantity in column B |            |               |
|                                                      |                            |                                                         |                                                            | 4. Save and upload as                                                                                 | .XLSX file format. (only .X             | LSX format is accepted) |            |               |

Date: September 20, 2023 | REV F |

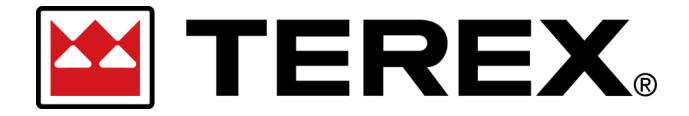

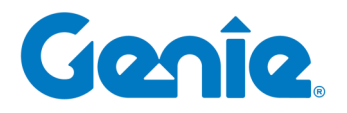

**Terex Online Parts Store | User Guide** Customer Orders in eCommerce

#### 5. Interactive Parts Manuals

You may often need to reference a specific Unit Parts Manual to find the exact part you need to complete your repair—Our **Interactive Parts Manuals** are available directly from our Online Parts Store to make it easy to find the parts you need.

- View units' specific Manuals
- View units' Bill of Materials
- Navigate into Detailed Illustrations and Schematics
- Order Parts and Items from the Bill of Materials

The structure of the Catalog will depend on the Brand Family of the products you are shopping for

#### - But the options generally include an ability to Search by Serial Number and/or Browse by

| Step | Action                                                                                        |
|------|-----------------------------------------------------------------------------------------------|
| 1    | Click the <b>Parts Manuals</b> link in the main navigation menu.                              |
| 2    | Use the <b>Product Navigation</b> or <b>Serial Number Search</b> to find the correct catalog. |

|                                                                                                    | What can we help you find?                                                                                                    |                     |                        |                                                                                                    | Q                                                                                                    | $_{\rm EN} \sim$                                               | O User Nam    | ne 🗟      |
|----------------------------------------------------------------------------------------------------|----------------------------------------------------------------------------------------------------|---------------------|------------------------|----------------------------------------------------------------------------------------------------|----------------------------------------------------------------------------------------------------|----------------------------------------------------------------|---------------|-----------|
|                                                                                                    | Warranty Claim                                                                                                    | Unit Configurations | Equipment Certificates | Parts Manuals                                                                                                    |                                                                                                    | rder<br>Ston                                                   | Order History | Contact U |
| Notes Options Help                                                                                                    |                                                                                                    |                     |                        |                                                                                                    |                                                                                                    | - step                                                         | 1             |           |
| Selection Greer Search Back Next                                                                                                    |                                                                                                    |                     | _                      |                                                                                                    |                                                                                                    |                                                                |               | nic       |
| Genie.                                                                                                    |                                                                                                    |                     |                        |                                                                                                    |                                                                                                    |                                                                |               |           |
|                                                                                                    |                                                                                                    |                     |                        |                                                                                                    |                                                                                                    |                                                                |               |           |
| uct Hierarchy Serial Number Parts Search<br>duct Hierarchy                                                                                                    |                                                                                                    |                     |                        |                                                                                                    |                                                                                                    | 0.10                                                           |               |           |
| utt Hearchy Serial Number Parts Search<br>Luck Hearchy Product family<br>Product family                                                                                                    | G5-1330m                                                                                                    | Product             | •                      | from SN G5-101 to G530                                                                                                    | 03-59999                                                                                                    | Parts Book                                                     |               |           |
| ut Henrichy Seria Number Parts Search<br>Ut Henrichy Product family<br>Product family<br>ht Towers<br>some Lifts                                                                                                    | GS-1330m<br>GS-1432m                                                                                                    | Product             | •                      | from SN G5-101 to G530<br>from SN G53003-60000                                                                                                    | 03-59999<br>to GS3005-75999                                                                                                    | Parts Book                                                     |               |           |
| uct Hersrohy Serial Number Parts Search<br>Juct Hersrohy Product family<br>Product family<br>Mr Towers<br>sonnel Uffis<br>terral Uffis                                                                                                    | 65-1330m<br>65-1432m<br>65-1530                                                                                                    | Product             |                        | from SN GS-101 to GS30<br>from SN GS3003-60000 f<br>from SN GS3005A-76000                                                                                                    | 03-59999<br>to GS3005-75999<br>1 to GS3010A-1091                                                                                                    | Parts Book                                                     |               |           |
| uct Herarchy Seria Number Parts Search<br>Uct Herarchy Product family<br>Product family<br>ht Towers<br>sconne Uffs<br>terial Uffs<br>terial Uffs<br>terial Uffs                                                                                                    | GS-1330m<br>GS-1432m<br>GS-1530<br>GS-1532                                                                                                    | Product             |                        | from SN GS-101 to GS30<br>from SN GS3003-60000 t<br>from SN GS3005A-76000<br>from SN GS3010A-11000                                                                                                    | 03-59999<br>to GS3005-75999<br>I to GS3010A-109<br>10 to GS3015A-14                                                                                                    | Parts Book<br>999                                              |               |           |
| Uct Hierarchy Seria Number Parts Search<br>Uct Hierarchy Product family<br>phroduct family<br>social Lifts<br>sterial Lifts<br>sci 80oms<br>Sasars                                                                                                    | GS-1330m<br>GS-1432m<br>GS-1530<br>GS-1532<br>GS-1930                                                                                                    | Product             |                        | from SN G5-101 to G530<br>from SN G53003-60000<br>from SN G53005A-76000<br>from SN G53015A-16000<br>from SN G53015A-14199                                                                                                    | 03-59999<br>to GS3005-75999<br>to GS3010A-1099<br>10 to GS3015A-14*<br>16 to GS3016A-15*                                                                                                    | Parts Book<br>999<br>1945                                      |               |           |
| uct Herarchy Serial Number Parts Search<br>Suct Herarchy Product family<br>ht Towers<br>soonne LURs<br>sterial LURs<br>ck Booms<br>Soors<br>Soors<br>S                     | GS-1330m<br>GS-1432m<br>GS-1530<br>GS-1532<br>GS-1932<br>GS-1932m                                                                                                    | Product             |                        | from SN GS-101 to G530<br>from SN G53003-60001<br>from SN G53005A-76000<br>from SN G53010A-11000<br>from SN G53015A-1419<br>from SN G53015A-1419                                                                                                    | 03-59999<br>to GS3005-75999<br>to GS3010A-109<br>10 to GS3015A-14<br>16 to GS3016A-15<br>to GS3016A-19                                                                                                    | Parts Book<br>9999<br>1945<br>1486                             |               |           |
| uct Herarchy Serial Number Parts Search Uct Herarchy Product family Product family Int Towers Insonne LUfts Interval LUfts Interval LUfts Int                                                                                                    | 65-1330m<br>65-1320m<br>65-1530<br>65-1530<br>65-1532<br>65-1932<br>65-1932                                                                                                    | Product             |                        | from SN GS-101 to G530<br>from SN G5303-60001<br>from SN G53036-76000<br>from SN G53016A-11000<br>from SN G53015A-1419<br>from SN G530358-76000<br>from SN G530362-101 tr                                                                                                    | 03-59999<br>to GS3005-75999<br>to GS3010A-1091<br>to GS3015A-14'<br>46 to GS3016A-15'<br>to GS3016A-9894<br>o GS3011C-9999                                                                                           | Parts Book<br>999<br>1945<br>1486<br>41                        |               |           |
| Uct Hierarchy Seria Number Parts Search<br>Uct Hierarchy Product family<br>phr Towers<br>risonnel Lifts<br>sterial Lifts<br>sterial Lifts<br>Search Search                                                                                                    | 65-1330m<br>65-1432m<br>65-1432m<br>65-1530<br>65-1532<br>65-1532<br>65-1532m<br>65-1532m<br>65-1532m<br>65-1532m<br>65-1532m<br>65-1532m<br>65-1532m<br>65-1530m<br>65-1530m<br>65-1532m<br>65-1532m | Product             |                        | from SN GS-101 to GS30<br>from SN GS3034-6000 f<br>from SN GS3034-7600<br>from SN GS30104-1100<br>from SN GS30154-1419<br>from SN GS30158-7600<br>from SN GS30162-101 to<br>from SN GS301C-10000                                                                                                    | 03-59999<br>to GS3005-75999<br>to GS3010A-109<br>to GS3015A-14<br>to GS3016A-15<br>to GS3016A-15<br>to GS3016-2399<br>to GS3011C-9999                                                                                | Parts Book<br>999<br>1945<br>1486<br>41                        |               |           |
| uct Herarchy Serial Number Parts Search<br>Luct Herarchy Product tamly<br>Product tamly<br>Product tam | 65-1330m           65-1432m           65-1530           65-1932           65-1932           65-1932m           65-1932m           65-1932           65-1932           65-1932           65-3932           65-3932           65-3932                                                                                                    | Product             |                        | from SN G5-101 to G530           from SN G53003-600001           from SN G53005A-76000           from SN G53005A-76000           from SN G53010A-1100           from SN G53015A-1419           from SN G53015A-1419           from SN G53015A-1419           from SN G53015A-1419           from SN G53015A-1419           from SN G53015A-1419           from SN G53015A-1419           from SN G53015A-1419           from SN G53015A-1419           from SN G53015A-1419           from SN G53015A-1419                                                                                                    | 03-59999<br>to G53005-75999<br>to G53010A-109<br>to G53015A-14<br>to G53015A-14<br>to G53016A-15<br>to G530198-984<br>c G53011C-9999<br>to G53016C-2395<br>c G5301C-2457                                             | Parts Book<br>999<br>1945<br>11486<br>41                       |               |           |
| uct Herarchy Serial Number Parts Search<br>Serial Number Parts Search<br>Product tamly<br>Product tamly<br>Product taml | 65-1330m           65-1432m           65-1530           65-1530           65-1932           65-1932           65-1932           65-1932           65-1932           65-1932           65-1932           65-2032           65-232           65-232                                                                                                    | Product             |                        | from SN G5-101 to G530           from SN G53038-6000 from SN G53038-76000           from SN G53038-76000           from SN G53038-76000           from SN G53010A-11000           from SN G53015A-1491           from SN G53015A-1491           from SN G53005B-76000           from SN G53005B-76000           from SN G53005B-76000           from SN G53005B-76000           from SN G53005B-76000           from SN G53002B-7010           from SN G53002B-7010           from SN G53002B-7010           from SN G53002B-7010           from SN G53014D-101                                                                                                    | 03-59999<br>to G53005-75999<br>to G53010A-109<br>to G53010A-109<br>to G53016A-15<br>to G53008-9894<br>to G53016C-2399<br>to G53016C-2395<br>c G53016C-6079                                                           | Parts Book<br>999<br>1945<br>1486<br>41                        |               |           |
| uct Herarchy Serial Number Parts Search<br>Luct Herarchy Product tamly:<br>Product tamly:<br>Product                 | 65-1330m           65-1432m           65-1530           65-1530           65-1532           65-1932           65-1932m           65-1932           65-2032           65-2032           65-2032           65-2032           65-2032           65-2032           65-2032           65-2032           65-2032           65-2032           65-2032                                                                                                    | Product             |                        | from SN GS-101 to GS30           from SN GS303-60000           from SN GS3005A-76000           from SN GS3005A-76000           from SN GS3016A-1100           from SN GS3016A-1100           from SN GS3016A-1100           from SN GS3016A-1100           from SN GS3005B-7600           from SN GS3005B-7101           from SN GS3010-101           from SN GS3010-101           from SN GS3010-101           from SN GS3010-101           from SN GS3010-101           from SN GS3010-101                                                                                                    | 03-59999<br>to G53005-75999<br>110 G53010A-109<br>10 To G53015A-14'<br>10 G53016A-15'<br>10 G53018C-2395<br>10 G53016C-2395<br>10 G53016C-2395<br>20 G53016D-6079<br>G53016D-6079                                    | Parts Book<br>999<br>1945<br>1486<br>41                        |               |           |
| uct Herarchy Serial Number Parts Search<br>Secient Herarchy Product family:<br>Product family:<br>Product family:                                  | 65-1330m           65-1432m           65-1530           65-1532           65-1932m           65-1932m           65-1932m           65-1932           65-2032           65-2032           65-2032           65-2032           65-2034           65-2034           65-2034           65-2034           65-2034                                                                                                    | Product             |                        | from SN 65-101 to 6530           from SN 653003-60000           from SN 653003-60000           from SN 653003-76000           from SN 653010A-11000           from SN 653010A-11000           from SN 653010A-11000           from SN 653010A-11000           from SN 653010A-11000           from SN 653010A-11010           from SN 653010A-1010           from SN 653010A-1010           from SN 653010A-1010           from SN 65300-6080 to           from SN 65300-16123                                                                                                    | 03-59999<br>to GS3005-75999<br>to GS3010A-109<br>10 to GS301A-14<br>10 to GS3016A-15<br>to GS3016A-15<br>to GS3016C-2398<br>to GS301C-2457<br>to GS3016C-6079<br>GS301C-16322                                        | Parts Book<br>999<br>1945<br>1486<br>41                        |               |           |
| uct Herarchy Serial Number Parts Search<br>Serial Number Parts Search<br>Product family:<br>Product family:<br>Produ                               | GS-1330m<br>GS-1432m<br>GS-1432m<br>GS-1530<br>GS-1532<br>GS-1932<br>GS-1932m<br>GS-1932m<br>GS-1932<br>GS-2632<br>GS-2632<br>GS-2632<br>GS-2645<br>GS-2646 AV                                                                                                    | Product             |                        | from SN 65-101 to 6530           from SN 653003-60000           from SN 653003-60000           from SN 653003-76000           from SN 653015A-1419           from SN 653015A-1419           from SN 653015A-14101           from SN 65300-6000 to           from SN 65300-6000 to           from SN 65300-6000 to           from SN 65300-16323           from SN 65300-16323 | 03-59999<br>to GS3005-75999<br>to GS3010A-109<br>10 to GS301A-14<br>10 to GS3016A-15<br>to GS3016A-15<br>to GS3016C-2398<br>to GS301C-2399<br>to GS3016C-4079<br>GS301C-16322<br>7 to GS3016P-16C                    | Parts Book<br>999<br>1945<br>1486<br>41<br>99                  |               |           |
| Nut Heardry Seria Number Parts Search<br>uick Heardry Product family<br>Product family<br>aterial LHs<br>storms<br>storms<br>storms<br>storms<br>senanders - Genie (GTH)<br>exhandlers - Genie (GTH)<br>exhandlers - Apri Series<br>rehandlers - Apri Series<br>rehandlers - Gyro Series<br>rehandlers - LTH Series<br>terhandlers - TH Series<br>rehandlers - TH Series<br>rehandlers - TH Series                                                                                                    | G5-1330m<br>G5-1432m<br>G5-1530<br>G5-1530<br>G5-1532<br>G5-1932<br>G5-1932<br>G5-2032<br>G5-2032<br>G5-2632<br>G5-2645<br>G5-2646<br>G5-2646<br>G5-2646<br>G5-2646 AV/<br>G5-2646 AV/                                                                                                    | Product             |                        | from SN 65-101 to 6530           from SN 653003-60000           from SN 653003-60000           from SN 653003-76000           from SN 6530136-14194           from SN 6530136-14194           from SN 6530136-14194           from SN 6530136-14194           from SN 6530156-14194           from SN 653005-60000           from SN 653005-16000           from SN 653005-10000           from SN 6530140-1010           from SN 65300-16323           from SN 65300-16323           from SN 65300-16323           from SN 65300-16323                                                                                                    | 03-59999<br>to G53018-169<br>10 G53018-14<br>10 G53018-14<br>16 G53018-14<br>16 G53018-15<br>10 G53018-15<br>10 G53018-25<br>10 G53018-25<br>10 G53018-25<br>10 G53018-16<br>22<br>7 To G53018-16<br>10 G53018-20100 | Parts Book<br>999<br>994<br>994<br>994<br>99<br>99<br>99<br>99 |               |           |

I

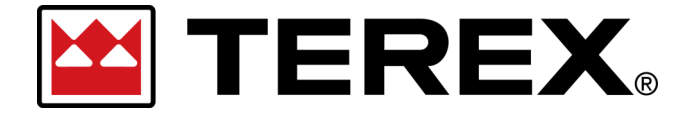

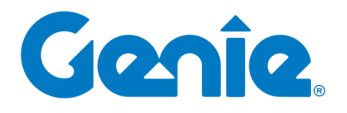

**Terex Online Parts Store | User Guide** Customer Orders in eCommerce

> Within the **Interactive Parts Manuals** will be a navigation structure specific to the Model and Configuration of the machine. These structure will often be organized by major functional areas of the machines and can have multiple Sub-Assembly breakdowns available in each of these

| Step | Action                                                                                                    |
|------|----------------------------------------------------------------------------------------------------|
| 1    | Use the Chapter navigation to select the area of the machine and assembly.                                                                                           |
| Note | For some product lines there may be multiple levels of Assembly / Sub-assembly avail-<br>able to further refine the area of machine and available replacement parts. |
| 3    | Once you locate the needed part — Click <b>Add to Cart</b> to view Price & Availability.                                                                             |
| Note | If the shopping cart icon does not appear, this item is not currently setup for sale.<br>Contact your Parts Customer Service for additional support.                 |

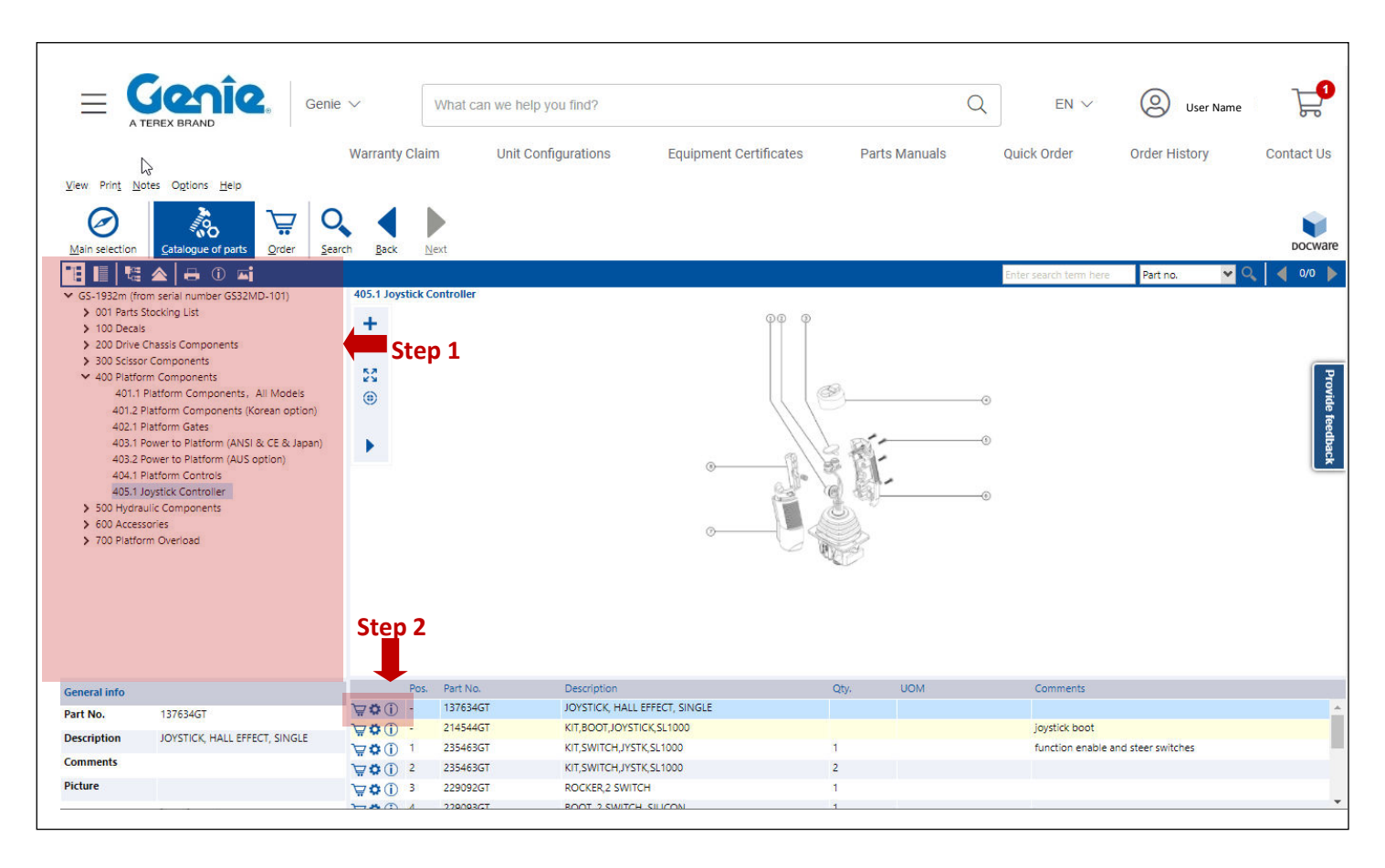

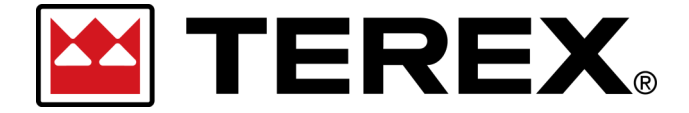

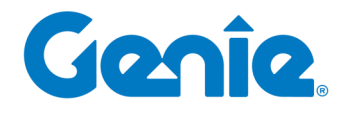

Step 1

User Documentation | Tutorials | Oracle CXC

**Terex Online Parts Store | User Guide** Customer Orders in eCommerce

#### 6. Shopping Cart

| Step  | Action                                                                         |
|-------|--------------------------------------------------------------------------------|
| 1     | Click on the Shopping Cart icon at the top right corner of the eCommerce site. |
|       | Options available within the Shopping Cart banner:                             |
|       | Empty Cart                                                                     |
|       | Remove                                                                         |
|       | Your Shopping Cart                                                             |
| = 🔛 T | EREX. Utilities ~ What can we help you find? Q EN ~ @ My Account               |
|       | Parts Manuals Quick Order Order History Conta Ts                               |

| Order Sub<br>Order Priority: I        | <b>Total:</b> \$1000.00<br>Unit Down                                                          | ×              |
|---------------------------------------|-----------------------------------------------------------------------------------------------|----------------|
| Order Sub Total i<br>Tax and Shipping | ncludes qualified promotions and discounts.<br>I Charges are not reflected in this Sub Total. | III Empty Cost |
| Your S                                | shopping Cart                                                                                 | i Emply Carl   |
| Ju TEGEX.                             | SHIM<br>#450653TU<br>Qty : 1 🔟 Remove                                                         | \$20.00        |
| IN TRAFF.                             | SLEEVE WELDT TM DUAL DIG<br>#450091TU<br>Qty: 1 I Remove                                      | \$900.00       |
| Ja TESSEX                             | PIN WELDT (ZINC PLATED)<br>#450540TU<br>Qty: 1 I Remove                                       | \$60.00        |

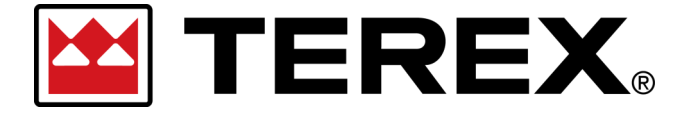

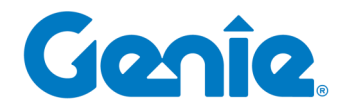

**Terex Online Parts Store | User Guide** Customer Orders in eCommerce

| Step        |                                                                                                    | Ac                                                                                                    | tion                                             |                                                                                 |                                                |                                                          |                                                |
|-------------|----------------------------------------------------------------------------------------------------|----------------------------------------------------------------------------------------------------|--------------------------------------------------|---------------------------------------------------------------------------------|------------------------------------------------|----------------------------------------------------------|------------------------------------------------|
|             | Options available within the                                                                                                    | e Shopping Cart                                                                                                    | page:                                            |                                                                                 |                                                |                                                          |                                                |
|             | Print Cart                                                                                                    |                                                                                                    |                                                  |                                                                                 |                                                |                                                          |                                                |
|             | • Export Cart                                                                                                    |                                                                                                    |                                                  |                                                                                 |                                                |                                                          |                                                |
|             | Save cart to list                                                                                                    |                                                                                                    |                                                  |                                                                                 |                                                |                                                          |                                                |
|             | Empty Cart                                                                                                    |                                                                                                    |                                                  |                                                                                 |                                                |                                                          |                                                |
|             | Remove                                                                                                    |                                                                                                    |                                                  |                                                                                 |                                                |                                                          |                                                |
|             | Promotion code                                                                                                    |                                                                                                    |                                                  |                                                                                 |                                                |                                                          |                                                |
|             | Checkout                                                                                                    |                                                                                                    |                                                  |                                                                                 |                                                |                                                          |                                                |
| 2<br>Shop   | Click on the <b>Checkout</b> butto                                                                                                    | n to proceed <b>C</b>                                                                                                    | heckout                                          | page.                                                                           |                                                | C                                                        | neckout                                        |
| σπομ        | ipiliy Galt                                                                                                    |                                                                                                    |                                                  |                                                                                 |                                                |                                                          |                                                |
|             |                                                                                                    |                                                                                                    |                                                  |                                                                                 |                                                |                                                          |                                                |
| Order Prio  | rity Learn More                                                                                                    |                                                                                                    |                                                  |                                                                                 |                                                |                                                          | 2 line item(s)                                 |
|             | Expedite Order                                                                                                    |                                                                                                    |                                                  |                                                                                 |                                                |                                                          |                                                |
| Stock Order |                                                                                                    |                                                                                                    |                                                  |                                                                                 |                                                |                                                          |                                                |
| Stock Order |                                                                                                    |                                                                                                    |                                                  |                                                                                 |                                                |                                                          |                                                |
| Stock Order | Shipment from North Bend, WA                                                                                                    | orogram!                                                                                                    |                                                  |                                                                                 |                                                |                                                          |                                                |
| Stock Order | Shipment from North Bend, WA Congratulations! This order is eligible for the Genie Free Parcel Freight p                                                                                                    | orogram!                                                                                                    |                                                  |                                                                                 |                                                |                                                          |                                                |
| Stock Order | Shipment from North Bend, WA Congratulations! This order is eligible for the Genie Free Parcel Freight p Item                                                                                                    | orogram!<br>Quantity                                                                                                    | List Price                                       | Discount(5)                                                                     | Net Price                                      | Extended Total                                           | _                                              |
| Stock Order | Shipment from North Bend, WA<br>Congratulations! This order is eligible for the Genie Free Parcel Freight p<br>Item<br>PIN,OUTRIGGER LOCK<br>#68250T<br>1385 in stock                                                                                                    | Quantity                                                                                                    | List Price<br>\$20.00                            | Discount(s)<br>-\$1.00                                                          | Net Price<br>\$19.00                           | Extended Total<br>\$19.00                                | The Remove                                     |
| Stock Order | Shipment from North Bend, WA<br>Congratulations! This order is eligible for the Genie Free Parcel Freight p<br>Item<br>PIN,OUTRIGGER LOCK<br>#00250T<br>1185 in stock                                                                                                    | Quantity EA                                                                                                    | List Price<br>\$20.00                            | Discount(s)<br>-\$1.00                                                          | Net Price<br>\$19.00                           | Extended Total<br>\$19.00                                | Remove                                         |
| Stock Order | Shipment from North Bend, WA Congratulations! This order is eligible for the Genie Free Parcel Freight p Item PIN,OUTRIGGER LOCK #68250T T185 In stock Shipment from Southaven, MS Congratulations! This order is eligible for the Genie Free Parcel Freight p                                                                                                    | Cuantity                                                                                                    | List Price<br>\$20.00                            | Discount(s)<br>-\$1.00                                                          | Net Price<br>\$19.00                           | Extended Total<br>\$19.00                                | The move                                       |
|             | Shipment from North Bend, WA<br>Congratulations! This order is eligible for the Genie Free Parcel Freight p<br>Item<br>PIN,OUTRIGGER LOCK<br>#06250T<br>1185 In mook<br>Shipment from Southaven, MS<br>Congratulations! This order is eligible for the Genie Free Parcel Freight p<br>Item                                                                                                    | Cuantity  Cuantity  Cuantity  Cuantity  Cuantity  Cuantity  Cuantity                                                                                                    | List Price<br>\$20.00<br>List Price              | Discount(s)<br>-\$1.00<br>Discount(s)                                           | Net Price                                      | Extended Total<br>\$19.00<br>Extended Total              | Remove                                         |
|             | Shipment from North Bend, WA Congratulations! This order is eligible for the Genie Free Parcel Freight p Item PIN,OUTRIGGER LOCK #62250T 1185 In stock Shipment from Southaven, MS Congratulations! This order is eligible for the Genie Free Parcel Freight p Item Item KIT LIFT GUARD CONTACT ALARM 6'-8' PLATFORM ALC1000                                                                                                    | Cuantity                                                                                                    | List Price<br>\$20.00<br>List Price<br>\$2000.00 | Discount(s)<br>-\$1.00<br>Discount(s)<br>-\$100.00                              | Net Price<br>\$19.00<br>Net Price<br>\$1900.00 | Extended Total<br>\$19.00<br>Extended Total<br>\$1900.00 | Remove                                         |
|             | Shipment from North Bend, WA Congratulations! This order is eligible for the Genie Free Parcel Freight p Item PIN,OUTRIGGER LOCK #62250T 1185 In stock Shipment from Southaven, MS Congratulations! This order is eligible for the Genie Free Parcel Freight p Item KIT LIFT GUARD CONTACT ALARM 6'-8' PLATFORM ALC1000 #12791340T 17 In stock                                                                                               | rogram!  Quantity  I EA  rogram!  Quantity  EA                                                                                                    | List Price<br>\$20.00<br>List Price<br>\$2000.00 | Discount(s)<br>-\$1.00<br>Discount(s)<br>-\$100.00                              | Net Price<br>\$19.00<br>Net Price<br>\$1900.00 | Extended Total<br>\$19.00<br>Extended Total<br>\$1900.00 | Remove                                         |
| Stock Order | Shipment from North Bend, WA Congratulations! This order is eligible for the Genie Free Parcel Freight p Item PIN,OUTRIGGER LOCK #002507 T185 in stock Shipment from Southaven, MS Congratulations! This order is eligible for the Genie Free Parcel Freight p Item Item KIT LIFT GUARD CONTACT ALARM 6'-8' PLATFORM ALC1000 #12791346T 17 in stock                                                                                          | orogram!  Quantity  A Constraints  Constraints  Constraints  A Constraints  A Con | List Price<br>\$20.00<br>List Price<br>\$2000.00 | Discount(s)<br>-\$1.00<br>Discount(s)<br>-\$100.00                              | Net Price<br>\$19.00<br>Net Price<br>\$1900.00 | Extended Total<br>\$19.00<br>Extended Total<br>\$1900.00 | Remove                                         |
| Stock Order | Shipment from North Bend, WA Congratulations! This order is eligible for the Genie Free Parcel Freight p Item PIN,OUTRIGGER LOCK #68250T T185 in stock Shipment from Southaven, MS Congratulations! This order is eligible for the Genie Free Parcel Freight p Item Item KIT LIFT GUARD CONTACT ALARM 6'-8' PLATFORM ALC1000 #1291340T 17 In stock an one promotional code, enter each code individually and click 'Add'                     | rogram!  Cuantity  Cuantity  Cuantity  Cuantity  EA                                                                                                    | List Price<br>\$20.00<br>List Price<br>\$2000.00 | Discount(s)<br>-\$1.00<br>Discount(s)<br>-\$100.00<br>Subtotal:                 | Net Price<br>\$19.00<br>Net Price<br>\$1900.00 | Extended Total<br>\$19.00<br>Extended Total<br>\$1900.00 | Remove<br>Remove<br>Remove                     |
| Stock Order | Shipment from North Bend, WA Congratulations! This order is eligible for the Genie Free Parcel Freight p Item PIN,OUTRIGGER LOCK #02250T 1185 In stock Shipment from Southaven, MS Congratulations! This order is eligible for the Genie Free Parcel Freight p Item Item KIT LIFT GUARD CONTACT ALARM 6'-8' PLATFORM ALC1000 #12291340T 17 In stock motion an one promotional code, enter each code individually and click "Add" al Code Add | avogram!  Quantity  I EA  Outure Countity  Countity  Countity  EA                                                                                                    | List Price<br>\$20.00<br>List Price<br>\$2000.00 | Discount(s)<br>-\$1.00<br>Discount(s)<br>-\$100.00<br>Subtotal:<br>Order Total: | Net Price \$19.00 Net Price \$1900.00          | Extended Total<br>\$19.00<br>Extended Total<br>\$1900.00 | © Remove                                       |
| Stock Order | Shipment from North Bend, WA Congratulations! This order is eligible for the Genie Free Parcel Freight p Item PIN,OUTRIGGER LOCK #02507 T185 in stock Shipment from Southaven, MS Congratulations! This order is eligible for the Genie Free Parcel Freight p Item Item KIT LIFT GUARD CONTACT ALARM 6'-8' PLATFORM ALC1000 #12291346T T7 in stock motion an one promotional code, enter each code individually and click 'Add' al Code Add  | Cuantity  Cuantity  Cuanti | List Price<br>\$20.00<br>List Price<br>\$2000.00 | Discount(s)<br>-\$1.00<br>Discount(s)<br>-\$100.00<br>Subtotal:<br>Order Total: | Net Price \$19.00 Net Price \$1900.00          | Extended Total \$19.00 Extended Total \$1900.00 L        | Remove<br>Remove<br>USD 1919.00<br>JSD 1919.00 |

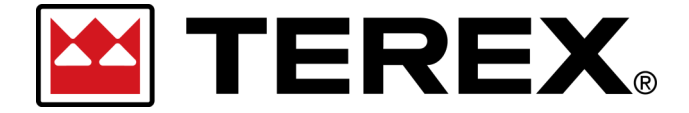

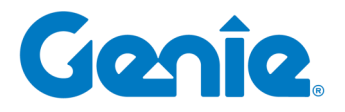

**Terex Online Parts Store | User Guide** Customer Orders in eCommerce

#### **B.** Placing an Order

After shopping cart creation is completed— You are ready to proceed to Checkout.

The following steps at checkout are:

- 1. Select Order Priority\*
- 2. Shipping and Billing
- 3. Shipping Instructions
- 4. Payment Details
- 5. Place Order

| Checkout                                                                                                    |                |                                      |                               |                                                                                                    |                                                                                                    | 🗭 Edit Cart                                                                                                    |
|----------------------------------------------------------------------------------------------------|----------------|--------------------------------------|-------------------------------|----------------------------------------------------------------------------------------------------|----------------------------------------------------------------------------------------------------|----------------------------------------------------------------------------------------------------|
| Select Order Priority Learn More Please select order priority *  Stock Order Expedite Order Ship Complete Back | Order Priority | 2<br>Shipping And<br>Billing Address | 3<br>Shipping<br>Instructions | 4<br>Payment Methods<br>Ord<br>Produ<br>Standar<br>Subto<br>Shippi<br>may redu<br>Sales<br>Sales ta<br>shipmen<br>Orde | 5 Place Order er Summary tt Total: tt Total: tt Discount(s): ttal ing: er Hazmat charge tx cannot be determined at this time. Tax of att and will be added to the final Order amo r Total: r Promotional Code | USD 2,055.58<br>-USD 3.41<br>-USD 3.41<br>USD 2,052.17<br>USD 0.00<br>USD 0.00<br>ust fl applicable.<br>USD 2,052.17 |

\* Order priority and any corresponding rules for shipping and pricing may differ by Brand and Region.

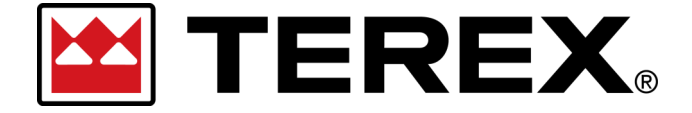

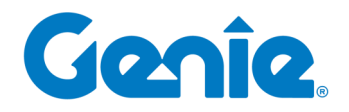

**Terex Online Parts Store | User Guide** Customer Orders in eCommerce

**1. Select Order Priority** 

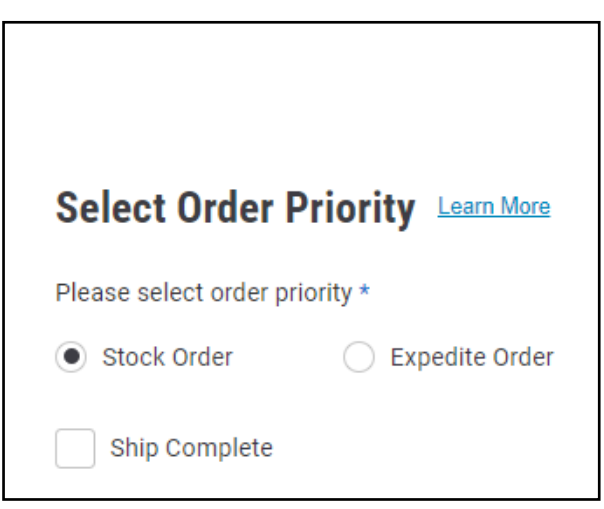

Features

A customer chooses one of the following order priorities\* for their order:

#### Stock Order

• Standard Priority Order, normal service level

#### **Expedite Order**

• The most urgent order priority

#### **Ship Complete**

- All items scheduled to ship from each warehouse will be collected as a single shipment. Shipments with backordered items will hold shipment of any In-Stock items until the backorder items are available.
- For shipments from 2+ warehouses— There will be a single shipment made from each warehouse of the full list of parts from each location.

Please click on the Learn More link next to Select Order Priority for details.

\* **Order priority** and any corresponding rules for shipping and pricing may differ by Brand and Region.

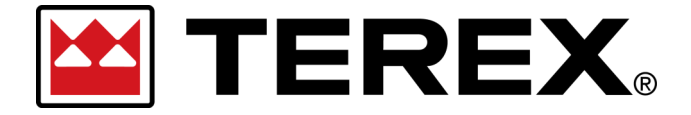

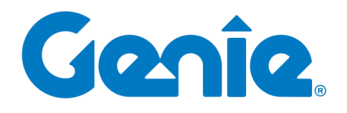

**Terex Online Parts Store | User Guide** Customer Orders in eCommerce

### 2. Shipping and Billing

|                                                                                                    | Features                                                            |                                                    |                          |
|----------------------------------------------------------------------------------------------------|---------------------------------------------------------------------|----------------------------------------------------|--------------------------|
| Choose the shipping and billing a<br>Bill To and Primary Ship To for the<br>address during checkout or from | address for the orde<br>ne account. Users m<br>n the Address Book . | er. Both will default to thay select a new Primary | e Primary<br>Shipping    |
| User Accounts that are assigned<br>To site when starting a new shop                                         | to a specific locatio<br>pping cart.                                | n will use their User Prin                         | nary Ship                |
| For changes to your User Defaul<br>Support.                                                                 | t location or Bill To-                                              | -please contact Parts Cu                           | stomer                   |
| Options available within the Sho                                                                            | opping Cart banner:                                                 |                                                    |                          |
| Empty Cart                                                                                                  |                                                                     |                                                    |                          |
| Remove                                                                                                    |                                                                     |                                                    |                          |
| Your Shopping Cart                                                                                          |                                                                     |                                                    |                          |
|                                                                                                    | Order Priority                                                      | Shipping And<br>Billing Address                    | Shipping<br>Instructions |
| Shipping & Billing                                                                                          |                                                                     |                                                    |                          |
| Shipping Address                                                                                            |                                                                     | Billing Address                                    |                          |
| EXAMPLE ADDRESS                                                                                             |                                                                     | EXAMPLE ADDRESS                                    |                          |
| ADDRESS NAME                                                                                                |                                                                     | ADDRESS NAME                                       |                          |
| 123 1ST AVENUE                                                                                              |                                                                     | 123 1ST AVENUE                                     |                          |
| CITY NAME, ST 12345                                                                                         |                                                                     | CITY NAME, ST 12345                                |                          |
| United States                                                                                               |                                                                     | United States                                      |                          |
| 🖢 Select from Address Book                                                                                  |                                                                     |                                                    |                          |
| Add a New Address                                                                                           |                                                                     | 👆 Additional Billing Addre                         | sses                     |
| Set as My Primary Shipping Address                                                                          |                                                                     |                                                    |                          |
| Back                                                                                                    | Next                                                                |                                                    |                          |
| Date: September 20, 20                                                                                      | 23   REV F                                                          | -<br>:   Page 19                                   | )                        |

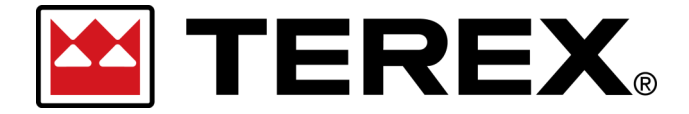

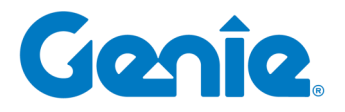

Terex Online Parts Store | User Guide

Customer Orders in eCommerce

#### **3. Shipping Instructions**

A customer can choose three freight payment terms:

#### • Pre-pay and Add

Standard freight payment terms. Applies to shipments where any required freight charges, if applicable, will be added to the total invoice for the order.

#### • Third Party

For shipments where the Bill of Lading and corresponding freight charges will be billed to a Third Party freight billing account and mailing address.

• Collect

For shipments where the Freight will be billed directly to an established Account # with the selected carrier.

### Note— Available Freight Payment Terms and Shipping Methods will vary by Brand and Region. All

|   |                                                                                                    | Shipping Instructions                                                                                                    |
|---|----------------------------------------------------------------------------------------------------|----------------------------------------------------------------------------------------------------|
| S | hipping Instructions                                                                                                    | Freight Payment Terms *                                                                                                    |
|   | Freight Payment Terms *                                                                                                    | Pre-pay and Add<br>Third Party<br>Collect                                                                                                 |
|   | Pre-pay and Add                                                                                                    | SEFL-LTL-LTL STANDARD                                                                                                    |
| 1 | Shipping Method *                                                                                                    | Freight charges will be determined at the time of shipment based on the final backage weights, dimensions, carrier and destination. These |
|   | Select shipping method                                                                                                    | charges will be added to the total billable amount of this order.                                                                         |
| P | SEFL-LTL-LTL STANDARD<br>UPS-AIR-NEXT DAY AIR (\$89.9<br>UPS-AIR-NEXT DAY AIR (\$89.9<br>UPS-AIR-2ND DAY AIR EARLY<br>UPS-AIR-2ND DAY AIR (\$27.25)<br>UPS-AIR-3 DAY SELECT (\$19.7<br>UPS-PARCEL-GROUND (\$17.7<br>FEDEX-AIR-1 DAY FREIGHT<br>FEDEX-AIR-1 DAY FREIGHT<br>FEDEX-AIR-PRIORITY OVERNI<br>FEDEX-AIR-PRIORITY OVERNI<br>FEDEX-AIR-SAT DELIVERY<br>UPS-AIR-SAT DELIVERY<br>UPS-AIR-SAT DELIVERY<br>UPS-AIR-EARLY AM SAT DELIV<br>SEFL-LTL-STANDARD<br>YRC FREIGHT -LTL-STANDARI<br>FEDEX-GROUND-PARCEL-GR<br>BEST WAY | 7)<br>(AM (\$142.15)<br>)<br>4)<br>7)<br>IGHT<br>/ERY<br>D<br>OUND                                                                        |

Τ

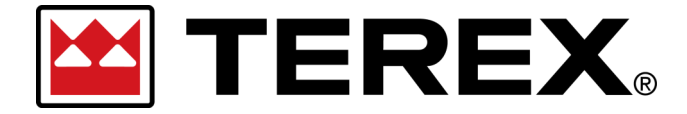

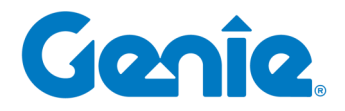

**Terex Online Parts Store | User Guide** Customer Orders in eCommerce

4. Payment Details

Choose the payment details of:

- Purchase Order
- Credit Card

Fill out this information with the customer.

**Note**— Available **Payment Options** will vary by Account Terms, Brand and Region. Options available will be reflected during the checkout process.

| Payment Details                                                      |              |
|----------------------------------------------------------------------|--------------|
| Purchase Order Number Credit/Debit Card Payn Purchase Order Number * | nent Details |
|                                                                      |              |

#### 5. Order Notes

Additional notes or internal references related to the order can be input in the Order Notes such as Job / Work Order or Machine the parts are being ordered for.

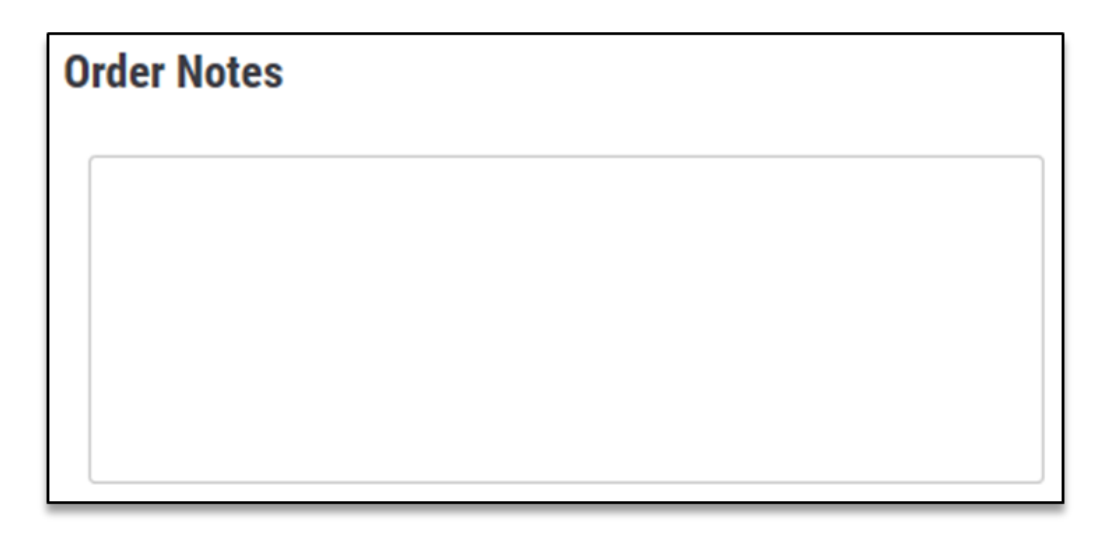

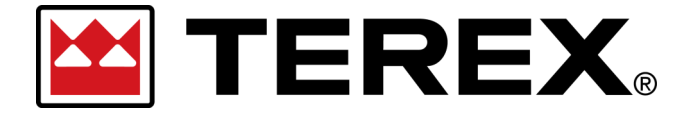

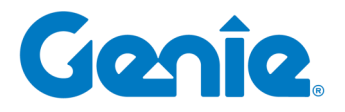

**Terex Online Parts Store | User Guide** Customer Orders in eCommerce

### 5. Place Order

After all information is filled out and completed, review the <u>Order Summary</u> on the right side of the page. Items in your cart will appear on the left side under <u>Cart Summary</u>, grouped by where the items are shipping from. You may click 'Edit Cart' to move back a screen and view the full list of products.

If everything looks correct, click to agree to the terms and conditions and click Place Order.

|        |                                       |                       |                  |                         |                          | -               | -                                                                                          |                                                           |                  |
|--------|---------------------------------------|-----------------------|------------------|-------------------------|--------------------------|-----------------|--------------------------------------------------------------------------------------------|-----------------------------------------------------------|------------------|
|        |                                       | <b>O</b>              |                  | <b>O</b>                | <b>O</b>                 |                 | 5                                                                                          |                                                           |                  |
|        |                                       | Order Priority        | Ship<br>Billin   | oping And<br>Ig Address | Shipping<br>Instructions | Payment Methods | Place Order                                                                                |                                                           |                  |
| rt Sur | nmary                                 |                       |                  |                         | 🖉 Edit Cart              | 0               | order Summary                                                                              |                                                           |                  |
|        |                                       |                       |                  |                         |                          | Р               | roduct Total:                                                                              |                                                           | USD 20           |
| ^      | Shipment from Nort                    | h Bend, WA            |                  |                         |                          | Р               | roduct Discount(s):                                                                        |                                                           | -USD 10          |
|        | Congratulations! This order           | is eligible for the G | enie Free Parcel | Freight                 |                          | SI              | andard Discount:                                                                           |                                                           | -USD             |
|        | program!                              |                       |                  |                         |                          | S               | ubtotal                                                                                    |                                                           | USD 19           |
|        |                                       |                       |                  |                         |                          | S               | hipping:                                                                                   |                                                           | USD              |
|        | Item                                  | Quantity              | Net Price        | Extended<br>Total       |                          | (m              | ay include Hazmat charge)                                                                  |                                                           |                  |
|        |                                       |                       |                  |                         |                          | S               | hipping Discount                                                                           | more                                                      | -USD             |
|        | PIN,OUTRIGGER LOCK                    | 1 <b>EA</b>           | \$19.00          | \$19.00                 |                          |                 | eleo Texu                                                                                  | line                                                      | -05              |
| 600    | #6825GT<br>1185 In stock              |                       |                  |                         |                          | 5               | ales lax.                                                                                  |                                                           | 05               |
|        |                                       |                       |                  |                         |                          | Si              | ales tax cannot be determined at this time.<br>hipment and will be added to the final Orde | Tax charges will be determined<br>r amount if applicable. | l at the time of |
|        |                                       |                       |                  |                         |                          | o               | rder Total:                                                                                |                                                           | USD 191          |
| ^      | Shipment from South                   | naven, MS             |                  |                         |                          |                 |                                                                                            |                                                           |                  |
|        | Congratulations! This order           | is eligible for the G | enie Free Parcel | Freight                 |                          | _               |                                                                                            |                                                           |                  |
|        | program!                              |                       |                  |                         |                          |                 | Enter Promotional Code                                                                     |                                                           | Appl             |
|        | ltem                                  | Quantity              | Net Price        | Extended                |                          | C               | order Priority                                                                             |                                                           |                  |
|        |                                       |                       |                  | Total                   |                          | s               | tock Order                                                                                 |                                                           |                  |
|        | KIT LIFT GUARD<br>CONTACT ALARM 6'-8' | 1 <b>EA</b>           | \$1900.00        | \$1900.00               |                          | s               | hinning & Billing                                                                          |                                                           |                  |
| C 13   | PLATFORM ALC1000                      |                       |                  |                         |                          | l I             | meeting & binning                                                                          |                                                           |                  |
|        | #12/9134GT<br>17 In stock             |                       |                  |                         |                          | s               | hipping Address                                                                            | Billing Address                                           |                  |
|        |                                       |                       |                  |                         |                          | E               | XAMPLE ADDRESS                                                                             | EXAMPLE ADDRESS                                           |                  |
|        |                                       |                       |                  |                         |                          | А               | DDRESS NAME                                                                                | ADDRESS NAME                                              |                  |
|        |                                       |                       |                  |                         |                          | 1               | 23 1ST AVENUE                                                                              | 123 151 AVENUE                                            |                  |
|        |                                       |                       |                  |                         |                          | C               | ITY NAME, ST 12345                                                                         | CITT INMIVIL, 31 12343                                    |                  |

United States

United States

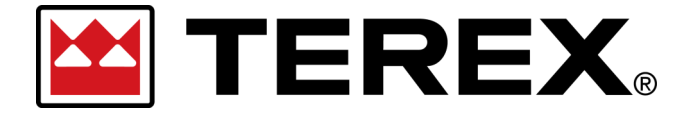

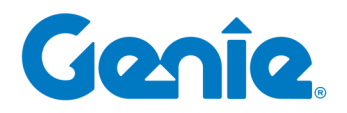

# Terex Online Parts Store | User Guide

|             | Features                                                                                                   |                                          |
|-------------|----------------------------------------------------------------------------------------------------|------------------------------------------|
|             | Insert Order Notes before placing your order.                                                              |                                          |
| Order Notes | Additional notes or internal references related to the in the Order Notes such as Job / Work Order or Mach | order can be input<br>nine the parts are |
|             | being ordered for.                                                                                         |                                          |
|             |                                                                                                    |                                          |
|             |                                                                                                    |                                          |
|             |                                                                                                    |                                          |
|             |                                                                                                    |                                          |
|             |                                                                                                    |                                          |

|   | <ul> <li>To any person, organization, or company listed on an applicable sanctioned parties list without obtaining required licenses or other governmental approvals; and</li> <li>For use in connection with weapons of mass destruction, weapons delivery</li> </ul> |
|---|----------------------------------------------------------------------------------------------------|
|   | systems, prohibited nuclear end uses, or military end use by parties or countries<br>subject to arms embargoes.                                                                                                    |
| • | Like to save money? Sign up for our newsletter to receive updates including<br>new product offerings and upcoming sales.                                                                                                    |
| E | I Agree to the Terms & Conditions                                                                                                    |